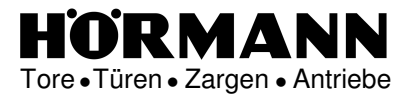

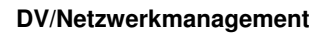

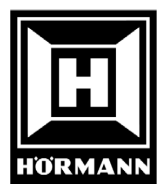

## Benutzerinformationen der Citrix WEB Nutzung für KWW

WebLink: <u>https://kww.hoermann.com</u>

Anmelden

| Citrix Access Gateway - Windows Internet Explorer                                                                                                    |                                                                                            | ×   |
|----------------------------------------------------------------------------------------------------|--------------------------------------------------------------------------------------------|-----|
| Solution (%) Solution (%) Solut | 🗾 🔒 🔯 🍫 🗙 🚼 Google 🖉 🔎                                                                     |     |
| Datei Bearbeiten Ansicht Favoriten Extras ?                                                                                                    |                                                                                            |     |
| 🖕 Favoriten 🛛 🙀 🛄 Wie 🖉 sof 🎯 mA 🔟 Hor 🖉                                                                                                    | Net 👁 Fre 🗇 W.G 🙋 18.1 🙋 W.G 🗊 W.G 🚫 W.G 🏆 Anm 📵 Cit 🔘 d.3 🙋 W.La 🥑 Wör                    | »   |
| 🙁 💌 🔧 Google 🛛 🖙 webconsole - t 🏼 🍘 M-Control                                                                                                    | 🗊 ManageEngine 🏾 🍘 edvelk 🔹 Citrix Acces 🗙 👘 🔹 🗟 👻 🖃 🖷 🔹 Seite 🔹 Sicherheit 👻 Extras 🕶 🕢 🖛 | *   |
| CITRIX Access Gateway"                                                                                                    |                                                                                            | ×   |
| _                                                                                                    |                                                                                            |     |
|                                                                                                    | Welcome                                                                                    |     |
|                                                                                                    | Prease log on to continue.                                                                 |     |
|                                                                                                    | User name:                                                                                 |     |
|                                                                                                    | Password:                                                                                  |     |
|                                                                                                    | Log On                                                                                     |     |
|                                                                                                    |                                                                                            |     |
|                                                                                                    |                                                                                            |     |
|                                                                                                    |                                                                                            |     |
|                                                                                                    |                                                                                            |     |
|                                                                                                    |                                                                                            |     |
|                                                                                                    |                                                                                            |     |
|                                                                                                    |                                                                                            |     |
|                                                                                                    |                                                                                            |     |
|                                                                                                    |                                                                                            |     |
|                                                                                                    |                                                                                            |     |
|                                                                                                    | CITRIX                                                                                     |     |
|                                                                                                    |                                                                                            | -   |
| Fertig                                                                                                    | Vertrauenswürdige Sites                                                                    | 11. |

Eingabe von:

Citrix Benutzer:..... Citrix Kennwort:.....

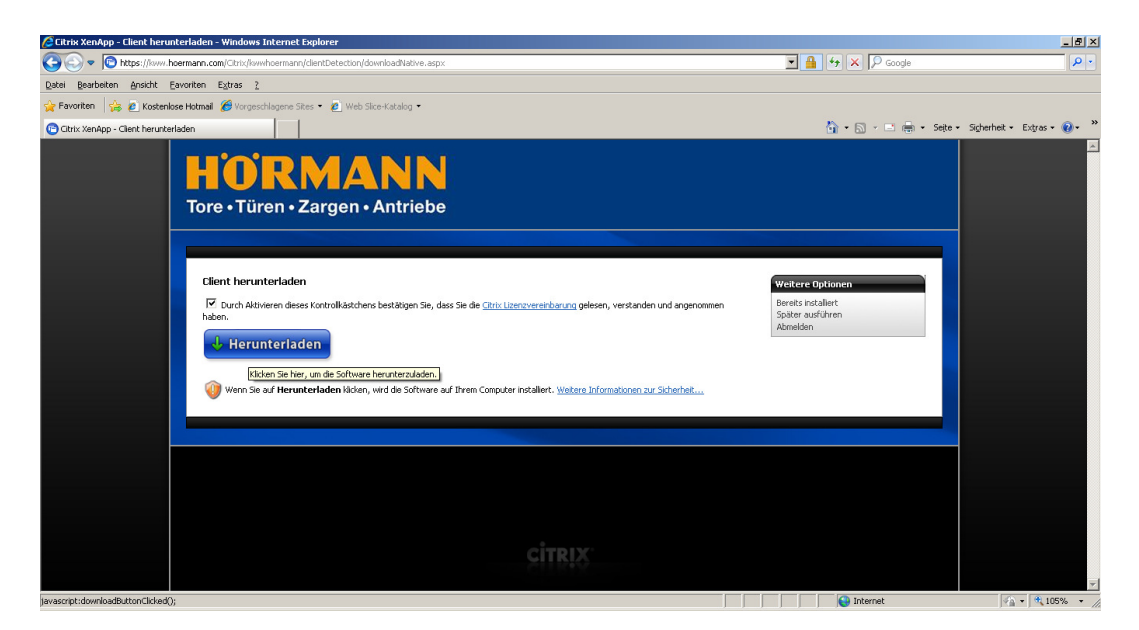

Auswahl von Client herunterladen und von dem "Herunterladen" Button

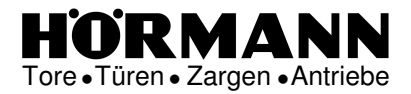

HÖRMANN

Dokumentation

| Dateidow | nload - Sicherheitswarnung                                                                                                    |
|----------|----------------------------------------------------------------------------------------------------|
| Möcht    | en Sie diese Datei speichern oder ausführen?                                                                                                    |
|          | Name: CitrixOnlinePluginWeb.exe<br>Typ: Anwendung, 11,0 MB<br>Von: <b>kww.hoermann.com</b>                                                                                                    |
|          | Ausführen Speichern Abbrechen                                                                                                    |
| Ì        | Dateien aus dem Internet können nützlich sein, aber dieser Dateityp<br>kann eventuell auf dem Computer Schaden anrichten. Führen Sie<br>diese Software nicht aus und speichern Sie sie nicht, falls Sie der<br>Quelle nicht vertrauen. <u>Welches Risiko besteht?</u> |

## Auswahl von dem "Ausführen" Button

| 41% von CitrixOnlinePluginWeb.exe von kww.hoermann.com 💶 🗵 🗙 |  |
|--------------------------------------------------------------|--|
| ۵ 👔                                                          |  |
| CitrixOnlinePluginWeb.exe von kww.hoermann.com               |  |
|                                                              |  |
| Geschätzte Dauer: 12 Sek. (4,15 MB von 11,0 MB kopiert)      |  |
| Download nach: Temporärer Ordner                             |  |
| Übertragungsrate: 577 KB/s                                   |  |
| 🗖 Dialogfeld nach Beendigung des Downloads schließen         |  |
|                                                              |  |
| Ŭffnen Ūrdner öffnen Abbrechen                               |  |
|                                                              |  |
| iternet Explorer - Sicherheitswarnung                        |  |

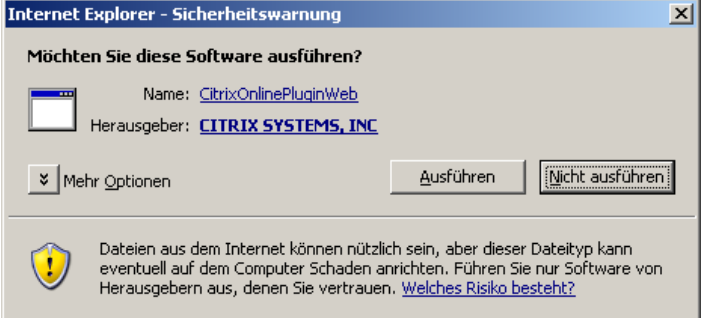

## Auswahl von dem "Ausführen" Button

| Citrix Online Plug-in - Setup | ×         |
|-------------------------------|-----------|
| Wird installiert              |           |
|                               |           |
|                               | Abbrechen |

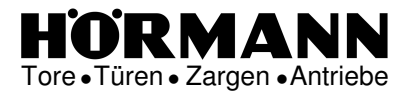

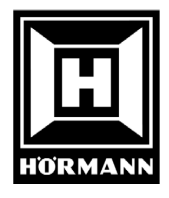

## Dokumentation

| 🖉 Citrix XenApp - ActiveX-Steuerelement zulassen - Windows Internet Explorer                                                                                                    |                       | _8×                           |
|----------------------------------------------------------------------------------------------------|-----------------------|-------------------------------|
| C C v C https://www.hoermann.com/Citrix/kwwhoermann/clientDetection/nativeClientDownloaded.aspx                                                                                      | 💌 🔒 😽 🗙 🖓 Google      | P -                           |
| Datei Bearbeiten Ansicht Favoriten Extras ?                                                                                                    |                       |                               |
| 👷 Favoriten 🛛 🤹 🖉 Kosteniose Hotmail 🎉 Vorgeschlagene Sites 🔹 🖉 Web Site-Katalog 🔹                                                                                                   |                       |                               |
| 😳 Citrix XenApp - ActiveX-Steuerelement zulassen                                                                                                    | 🏠 • 🖾 - 📑 🌧 • Seite • | Sicherheit • Extras • 🔞 • 🏾 » |
| Diese Website möchte das folgende A Add-On ausführen     CITRIX SYSTEMS, INC". Klicken Sie hier, wenn Sie der Website vertrauen und die Ausführung zulassen möchten.                 |                       | ×                             |
| Add-On auf allen Webstes auführen<br>Webstes Riab bescheh?<br>Hilfe zur Informationeliste                                                                                            |                       |                               |
| Tore • Türen • Zargen • Antriebe                                                                                                    |                       |                               |
|                                                                                                    |                       |                               |
|                                                                                                    |                       |                               |
| Active Clauredement relaccon                                                                                                    |                       |                               |
| Autwex-Steuerelement zulassen Vicien Sie auf die Teformationdeiste (ohen auf der Seite) und wählen Sie im Menü ActiveX-Steuerelement ausführen                                       | -itere Optionen       |                               |
|                                                                                                    | melden                |                               |
| Citrix XenApp - ActiveX-Steuerelement zulassen - Windows Internet Explorer                                                                                                    |                       |                               |
| V V http://servername.Lomane.com/Utito V V                                                                                                    |                       |                               |
| 🚖 🚸 🕐 Citrix XenApp - ActiveX-Steuerelem 🔄 🖓 🔻 🔯 👻 🔂 🖉 Sejte 🔻 🔇                                                                                                    |                       |                               |
| Diese Website m üchte das folgende Add-On ausf ühren: "Citrix Helper Control" von "Citrix Systems"<br>Sie hier, wenn Sie der Website vertrauen und die Ausf ührung zulassen m üchten |                       |                               |
| ActiveX-Steuerelement ausführen                                                                                                    |                       |                               |
| Welches Risiko besteht?                                                                                                    |                       |                               |
| Weitere Informationen                                                                                                    |                       |                               |
| Probleme beim Download? <u>Versuchen Sie, die Software erneut herunterzuleden.</u>                                                                                                   |                       |                               |
|                                                                                                    |                       |                               |
| Wenn Sie das ActiveX-Steuerelement aktivieren, kann der Client auf Ihrem Computer ausgeführt werden. Weitere Informationen zur Scherheit                                             |                       |                               |
|                                                                                                    |                       |                               |
|                                                                                                    |                       | •                             |
|                                                                                                    | Internet              | 105% ·                        |
| 🖝 scarc 🛛 🐨 🥙 🥹 🚰 Arbeitspierz 🔤 2:(PC-service(sortware-Pc) 💆 Dokument 1 - Microsoft 🛛 🏀 Eitrik XenApp - Active 😈 Offix Online Plug-in - S                                           | secup [2] ↓ 🕅 🕅 🖉     | a 😋 式 🚾 🖏 🛑 🛄 🏄 11:06         |

! Wichtig ! mit der rechten Mousetaste auf "Add On ausführen"

OK

| Internet E   | Explorer - Sicherheitswarnung                                                                                                    | I |
|--------------|----------------------------------------------------------------------------------------------------|---|
| Möchte       | en Sie dieses ActiveX-Steuerelement ausführen?                                                                                                    |   |
| Nan          | me: <u>Citrix Helper Control</u>                                                                                                    |   |
| Herausgeb    | er: CITRIX SYSTEMS, INC                                                                                                    |   |
|              | <u>A</u> usführen <u>N</u> icht ausführen                                                                                                    |   |
| ۲            | Dieses ActiveX-Steuerelement wurde schon vorher zum Computer hinzugefügt,<br>bei der Installation eines anderen Programms oder während der Windows-<br>Installation. Sie sollten es jedoch nur ausführen, wenn Sie dem Herausgeber und<br>der Website, die es anfordert, vertrauen. <u>Welches Risiko besteht?</u> |   |
| Citrix Opli  | ine Plug-in - Setun                                                                                                    |   |
| eterna orini |                                                                                                    |   |
|              | Installation wurde erfolgreich abgeschlossen.                                                                                                    |   |

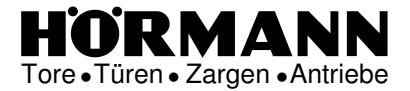

Dokumentation

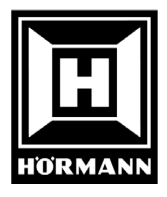

Im Internet Explorer unter "Extras" Auswahl der Internetoptionen

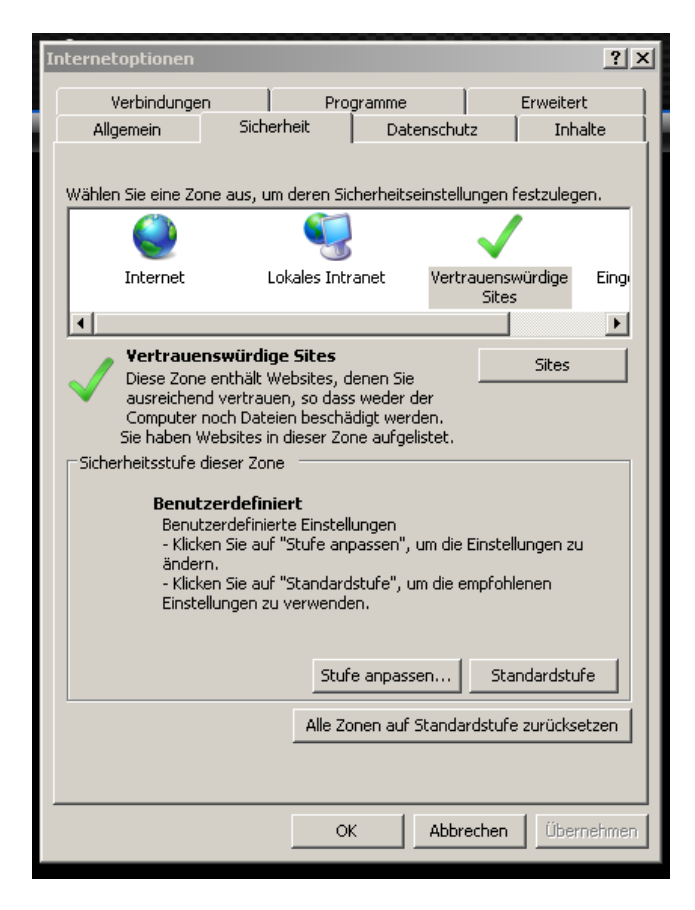

Auswahl von "Vertrauenswürdige Sites"

Auswahl von "Sites"

| Vertrauenswürdige Sites                                                                                                    | ×                      |
|----------------------------------------------------------------------------------------------------|------------------------|
| Sie können Websites zu dieser Zone hinzufügen<br>entfernen. Für alle Websites in dieser Zone werd<br>Sicherheitseinstellungen der Zone verwendet.<br>Diese Website zur Zone hinzufügen: | und aus ihr<br>Jen die |
| https://kww.hoermann.com/                                                                                                    | Hinzufügen             |
| Websites:                                                                                                    |                        |

Web Link -> <u>https://kww.hoermann.com</u> über den Button "Hinzufügen" aufnehmen.

Die einmalige Installation des WEB Plugin von Citrix mir "OK" Button abschliessen.

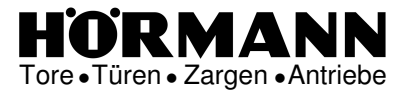

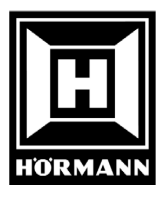

Dokumentation

Veröffentliche Applikationen: KWW

| App - Anwendungen - Windows Internet Explorer                   |                                                                                                    |
|-----------------------------------------------------------------|----------------------------------------------------------------------------------------------------|
| Bhttps://kww.hoermann.com/Citrix/kwwhoermann/site/default.aspx  |                                                                                                    |
| eiten Ansicht Favoriten Extras ?                                |                                                                                                    |
| 🔆 💥 Key 🐉 TC 🖏 Goo 🏭 htt 🛄 Wie 🔊 sof                            | . 🎱 mA 📓 Hor 🙋 Net 🗢 Fre 🗢 WKG 🙋 181 🙋 WKG 🕅 WKG ⊘ WKG ৃ Arm 🔨 Gt 🕲 d.3 🖉 WLA 🖸 WKG 👰 Se 💩 DTA                                                                                                    |
| e Webseite kann nicht ang 🛛 🏀 ManageEngine ServiceDesk 🛛 🏀 M-Co | itrol 🎉 webconsole - Service Manag 🎉 Neue Registerkarte 🎉 Meine Portaleske - Service P 🙆 Citrix XenApp - Anwendu 🗙                                                                                                    |
|                                                                 | Amendungen         Amendungen         Amendungen         Amendungen         Margerendet abs: Lt8034         Amendungen         Margerendet abs: Lt8034         Amendungen         Experied abs: Lt8034         Amendungen         Experied abs: Lt8034         Amendungen         Margerendet abs: Lt8034         Amenden [Wederverbaden ] Tennen         Margerendet abs: Lt8034         Amenden [Wederverbaden ] Tennen |

Auswahl von KWW

| Image: Constraint of the second system       14.10.2011       09.46.16         Anmelden       System       VKGAS         Subsystem        QINTER         Bildschirm        QPADEV00X0         Benutzer       (UserId)          Kennwort       (Password)          HÖRMANN KG Verkaufsgesellschaft       D-33803 Steinhagen, Upheider Weg 94-98         Anwendungssystem VKG | 📕 Hörmann                  |                                                                                                   | × |
|----------------------------------------------------------------------------------------------------|----------------------------|---------------------------------------------------------------------------------------------------|---|
| Anmelden<br>System : VKGAS<br>Subsystem : QINTER<br>Bildschirm : QPADEV00X0<br>Benutzer (UserId) Kennwort (Password)<br>Kennwort (Password)<br>HÖRMANN KG Verkaufsgesellschaft<br>D-33803 Steinhagen, Upheider Weg 94-98<br>Anwendungssystem VKG                                                                                                    | <u>e</u> <u>e</u> <u>e</u> | Image: Wide wide wide wide wide wide wide wide w                                                  |   |
| System : VKGAS<br>Subsystem : QINTER<br>Bildschirm : QPADEV00X0<br>Benutzer (UserId)                                                                                                    |                            | Anmelden                                                                                          | _ |
| Subsystem : QINTER<br>Bildschirm : QPADEV00X0<br>Benutzer (UserId)                                                                                                    |                            | System : VKGAS                                                                                    |   |
| Bildschirm : QFADEV00X0<br>Benutzer (UserId)                                                                                                    |                            | Subsystem : QINTER                                                                                |   |
| Benutzer (UserId)<br>Kennwort (Password)<br>HÖRNANN KG Verkaufsgesellschaft<br>D-33803 Steinhagen, Upheider Weg 94-98<br>Anwendungssystem VKG                                                                                                    |                            | Bildschirm : QPADEV00X0                                                                           |   |
| HÖRMANN KG Verkaufsgesellschaft<br>D-33803 Steinhagen, Upheider Weg 94-98<br>Anwendungssystem VKG                                                                                                    |                            | Benutzer (UserId)<br>Kennwort (Password)                                                          |   |
|                                                                                                    |                            | HÖRMANN KG Verkaufsgesellschaft<br>D-33803 Steinhagen, Upheider Weg 94-98<br>Anwendungssystem VKG |   |
|                                                                                                    |                            |                                                                                                   |   |
|                                                                                                    |                            |                                                                                                   |   |
|                                                                                                    |                            |                                                                                                   |   |
|                                                                                                    |                            |                                                                                                   |   |
| (C) COPYRIGHT IBM CORP. 1980, 2007.                                                                                                    |                            | (C) COPYRIGHT IBM CORP. 1980, 2007.                                                               |   |
| Caps Lock : Off Übers Enter 53 / 6                                                                                                    |                            | Caps Lock : Off Übers Enter 53 /                                                                  | 5 |

Eingabe von: KWW Benutzer:..... KWW Kennwort:.....

Anschließend bei der ersten Anmeldung ein neues Kennwort eingeben. (sechs Zeichen, keine Sonderzeichen, Beginn mit einem Buchstaben).

Abmelden von KWW: Funktionstaste F3, KWW Fenster schliessen

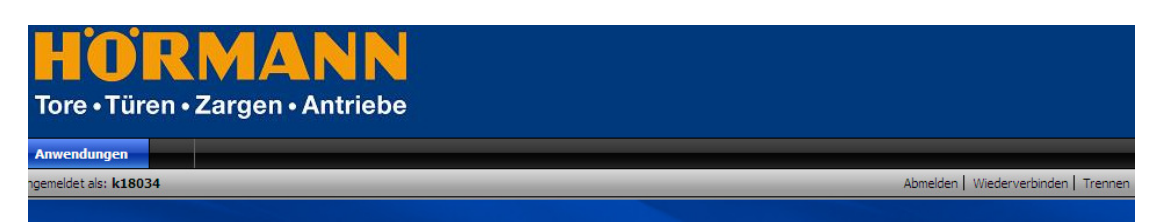

Abmelden von Citrix Web:

Ausführen des "Abmelden" Button